# 根據Cisco IP電話7800或8800系列多平台電話上 的呼叫歷史記錄建立聯絡人

## 目標

Cisco IP電話7800和8800系列多平台電話包括一組功能齊全的網際網路語音(VoIP)電話,用於 通過IP網路提供語音通訊。電話提供傳統商務電話的所有功能,例如呼叫轉接、重撥、快速撥 號、轉接呼叫和會議呼叫。Cisco IP電話7800和8800系列多平台電話面向以第三方會話初始 協定(SIP)型IP專用分支交換機(PBX)為中心的解決方案。

Cisco IP電話7800和8800系列多平台電話具有地址簿,可以儲存聯絡資訊,以便於訪問。通 過呼叫歷史記錄,您可以建立聯絡人姓名並包括工作電話、行動電話和住宅電話號碼。您甚至 可以分配個人化鈴聲。

本文提供如何從Cisco IP電話7800或8800系列多平台電話上的呼叫歷史記錄建立聯絡人的說 明。

# 適用裝置

- •7800系列
- •8800系列

### 軟體版本

• 11.0

#### 根據呼叫歷史記錄建立聯絡人

#### 根據呼叫歷史記錄建立聯絡人

步驟1.在IP電話上按Recents軟鍵。

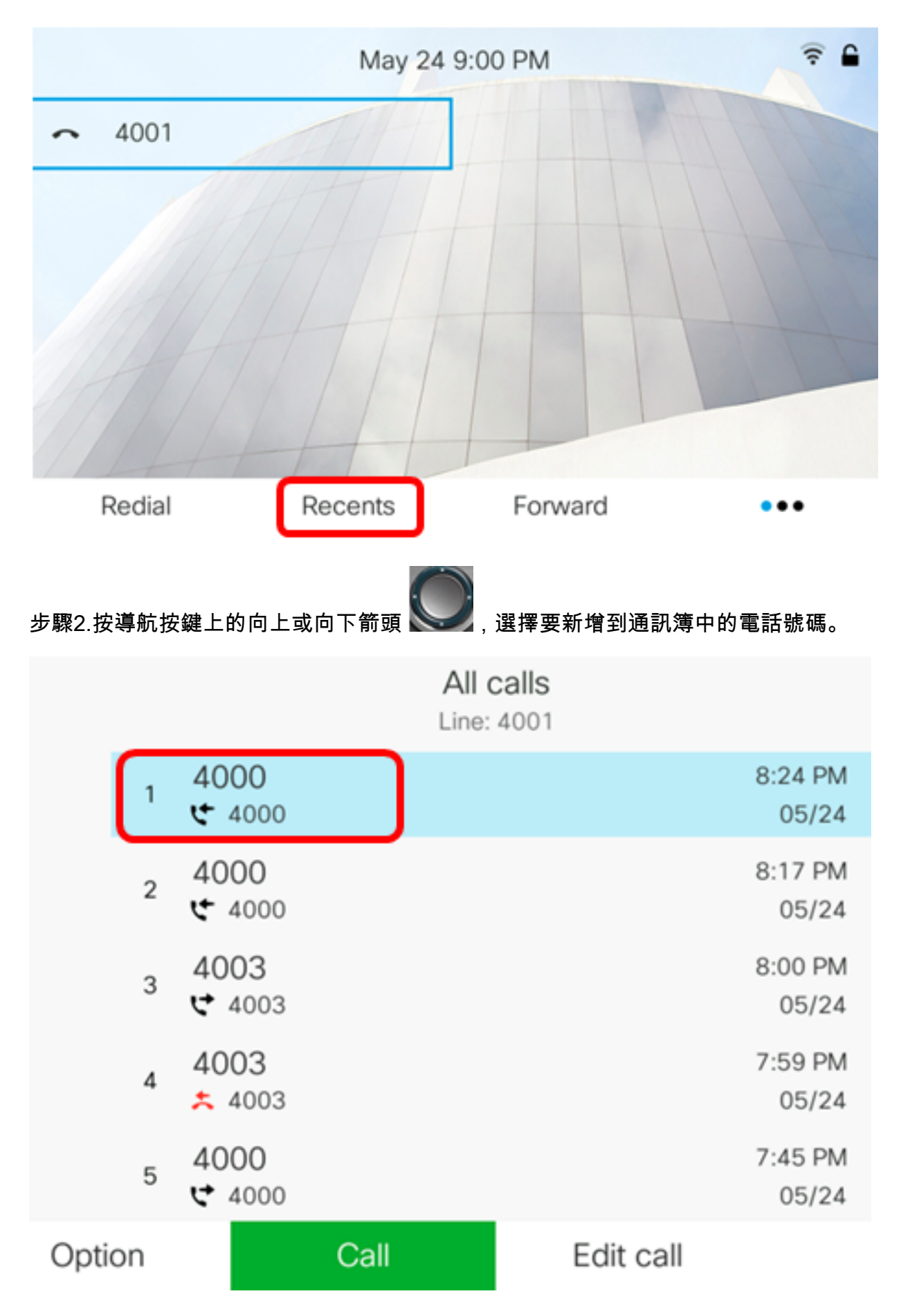

**附註:**在此示例中,選擇電話號碼4000的呼叫歷史記錄。

步驟3.按Option軟鍵。

|                       |                                                |                                                                                                    | Al             | ll calls<br>le: 4001                              |                                                                                                    |
|-----------------------|------------------------------------------------|----------------------------------------------------------------------------------------------------|----------------|---------------------------------------------------|----------------------------------------------------------------------------------------------------|
|                       | 1                                              | 4000<br>• 4000                                                                                                    |                |                                                   | 8:24 PM<br>05/24                                                                                             |
|                       | 2                                              | 4000<br>• 4000                                                                                                    |                |                                                   | 8:17 PM<br>05/24                                                                                             |
|                       | 3                                              | 4003<br>ᢏ 4003                                                                                                    |                |                                                   | 8:00 PM<br>05/24                                                                                             |
|                       | 4                                              | 4003<br><u></u> \$ 4003                                                                                                    |                |                                                   | 7:59 PM<br>05/24                                                                                             |
|                       | 5                                              | 4000<br>ᢏ 4000                                                                                                    |                |                                                   | 7:45 PM<br>05/24                                                                                             |
| Optic                 | on                                             |                                                                                                    | Call           | Edit call                                         |                                                                                                    |
|                       |                                                |                                                                                                    |                |                                                   |                                                                                                    |
| 步驟4.使                 | 用圓圈                                            | <b>導航按鈕</b> 選擇                                                                                                    | Add to address | s book,然 💟 後按Se                                   | e <b>lect軟</b> 鍵。                                                                                            |
| 步驟4.使                 | 用 <b>圓圈</b>                                    | <b>導航按鈕</b> 選擇                                                                                                    | Add to address | s book,然 See 後按Se<br>All calls<br>Line: 4001      | elect <b>軟</b> 鍵。                                                                                            |
| 步驟4.使                 | 用圓圈                                            | 導航按鈕選擇<br>4000<br>ぐ 4000                                                                                                    | Add to address | s book,然 <b>父</b> 後按Se<br>All calls<br>Line: 4001 | elect軟鍵。<br>8:24 PM<br>05/24                                                                                 |
| 步驟4.使                 | 用 <b>圓圏</b><br>1<br>2                          | 導航按鈕選擇<br>4000<br>↓ 4000<br>↓ 4000<br>↓ 4000<br>↓ 4000                                                                                                    | Add to address | a book,然 <b>经</b> 按Se<br>All calls<br>Line: 4001  | elect軟鍵。<br>8:24 PM<br>05/24<br>8:17 PM<br>05/24                                                             |
| 步驟4.使                 | 用 <b>圓圏</b><br>1<br>3                          | 導航按鈕選擇<br>4000<br>ぐ 4000<br>ぐ 4000<br>ぐ 4000<br>ぐ 4003<br>ぐ 4003<br>ぐ 4003                                                                                                    | Add to address | a book,然 还後按Se<br>All calls<br>Line: 4001         | elect軟鍵。<br>8:24 PM<br>05/24<br>8:17 PM<br>05/24<br>8:00 PM<br>05/24                                         |
| 步驟4.使<br>Dele         | 用 <b>画</b> 圏<br>1<br>3<br>te er                | 導航按鈕選擇<br>4000<br>€ 4000<br>€ 4000<br>€ 4000<br>€ 4003<br>€ 4003<br>€ 4003<br>€ 4003<br>€ 4003                                                                                                    | Add to address | a book,然 还後按Se<br>All calls<br>Line: 4001         | elect軟鍵。<br>8:24 PM<br>05/24<br>8:17 PM<br>05/24<br>8:00 PM<br>05/24<br>7:59 PM                              |
| 步驟4.使<br>Dele         | 用画圈<br>1<br>2<br>3<br>te er<br>te lis          | 導航按鈕選擇<br>4000<br>€ 4000<br>€ 4000<br>€ 4000<br>€ 4003<br>€ 4003<br>€ 4003<br>€ 4003<br>€ 4003<br>€ 4003<br>€ 4003                                                                                                    | Add to address | a book,然 还 後按Se<br>All calls<br>Line: 4001        | elect軟鍵。<br>8:24 PM<br>05/24<br>8:17 PM<br>05/24<br>8:00 PM<br>05/24<br>7:59 PM<br>05/24                     |
| 步驟4.使<br>Dele<br>Dele | 用画圈<br>1<br>2<br>3<br>te er<br>te lis<br>to ao | 導航按鈕選擇<br>4000<br>く 4000<br>く 4000<br>く<br>く 4000<br>く<br>く 4000<br>く<br>く 4000<br>く<br>く<br>く<br>く<br>く<br>く<br>く<br>く<br>く<br>く<br>く<br>く<br>く<br>く<br>く<br>く<br>く<br>く | Add to address | a book,然 还後按Se<br>All calls<br>Line: 4001         | elect軟鍵。<br>8:24 PM<br>05/24<br>8:17 PM<br>05/24<br>8:00 PM<br>05/24<br>7:59 PM<br>05/24<br>7:45 PM<br>05/24 |

步驟5.輸入要建立的聯絡人的姓名。在此示例中,使用John。

| Add personal address entry |  |      |  |  |  |
|----------------------------|--|------|--|--|--|
| Name                       |  | John |  |  |  |
| Work                       |  | 4000 |  |  |  |

在呼叫歷史記錄中註冊的號碼將自動新增為工作電話號碼。

步驟6。(可選)在*移動*欄位中輸入聯絡人的行動電話號碼。在本例中,使19161234567了 ACL。

| Add personal address entry |             |  |  |  |
|----------------------------|-------------|--|--|--|
| Name                       | John        |  |  |  |
| Work                       | 4000        |  |  |  |
| Mobile                     | 19161234567 |  |  |  |

步驟7.(可選)在*Home*欄位中輸入聯絡人的住宅電話號碼。在本例中,使19162345678了 ACL。

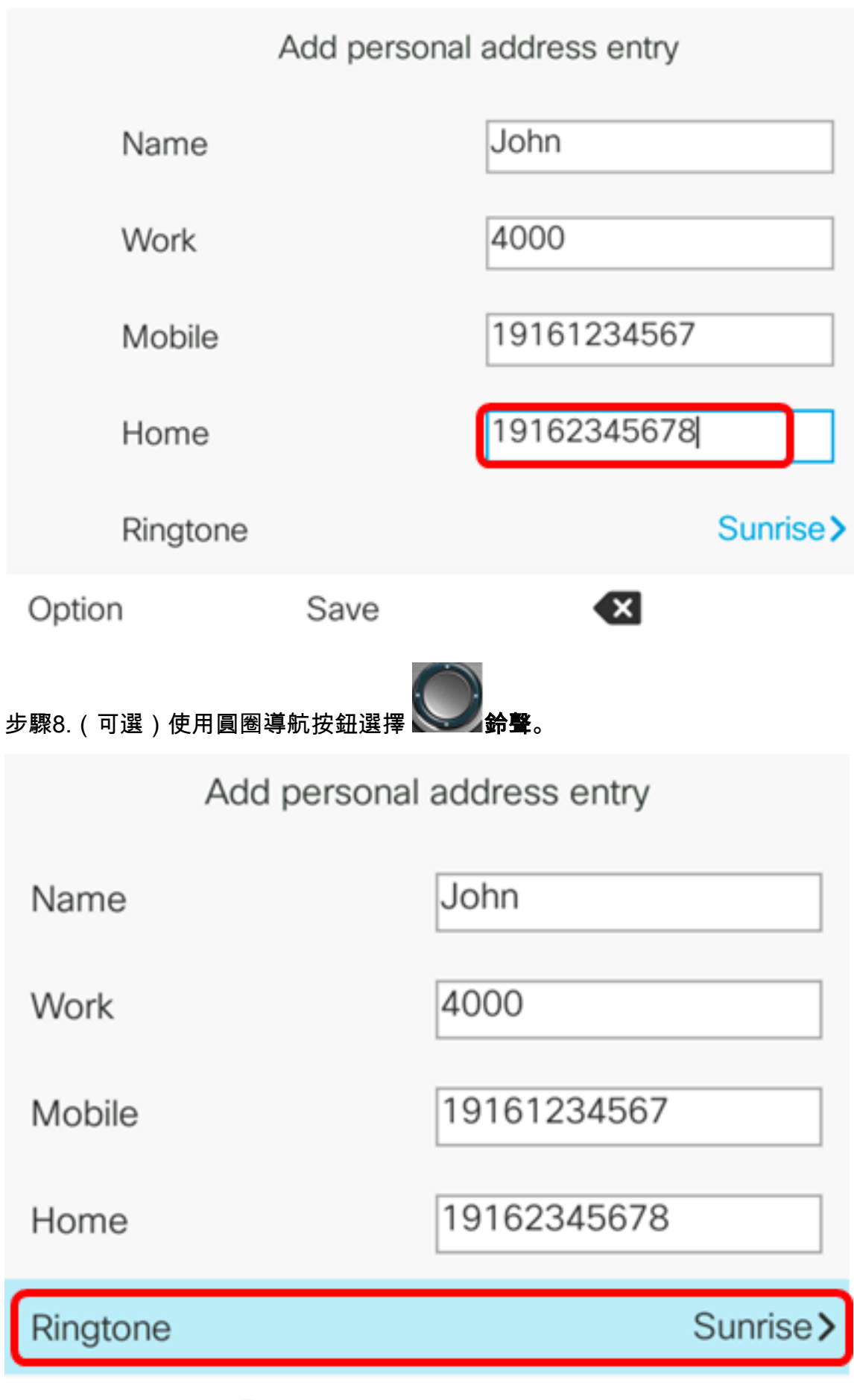

Save

步驟9。(可選)使用導航按鍵的向上和向下箭頭選擇鈴聲,然後按Select Select

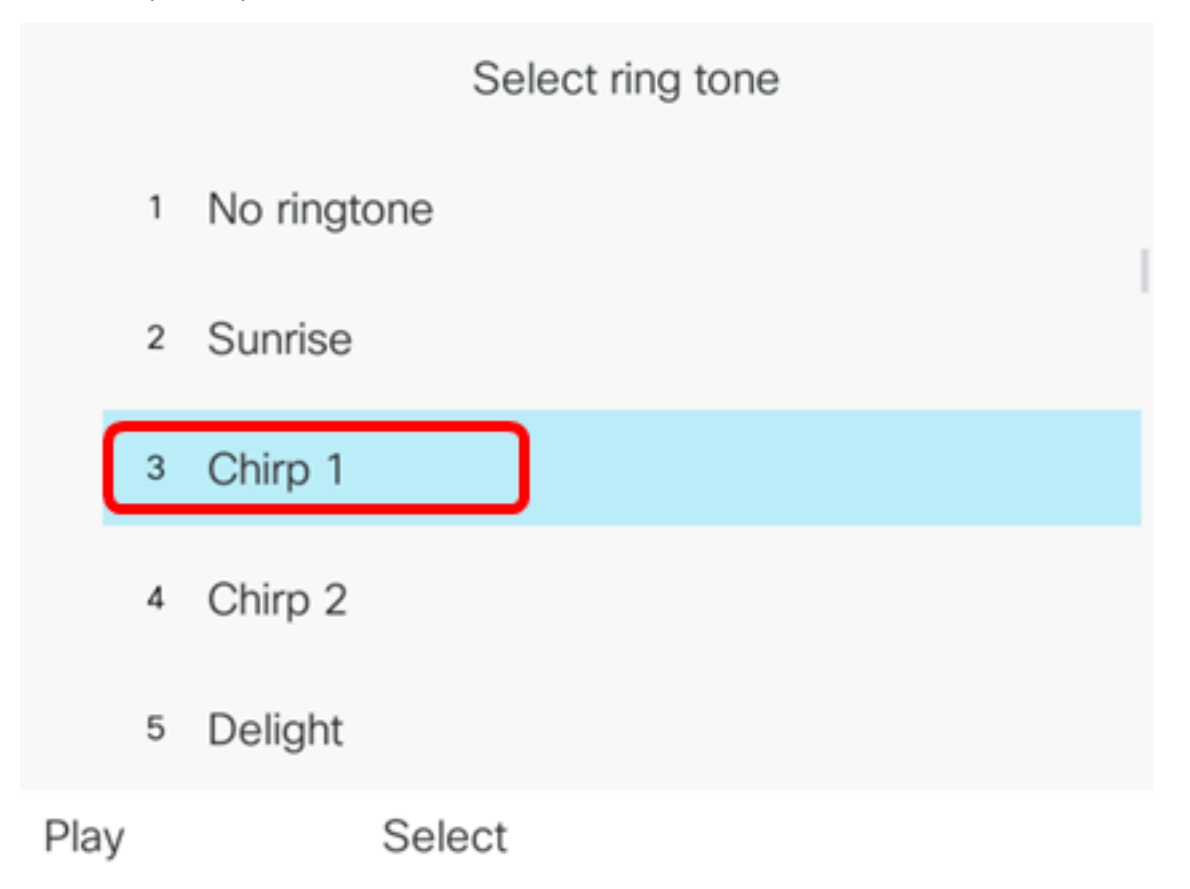

附註:在本例中,選擇了Chirp 1。

步驟10.按Save軟鍵將聯絡人新增到通訊簿中。

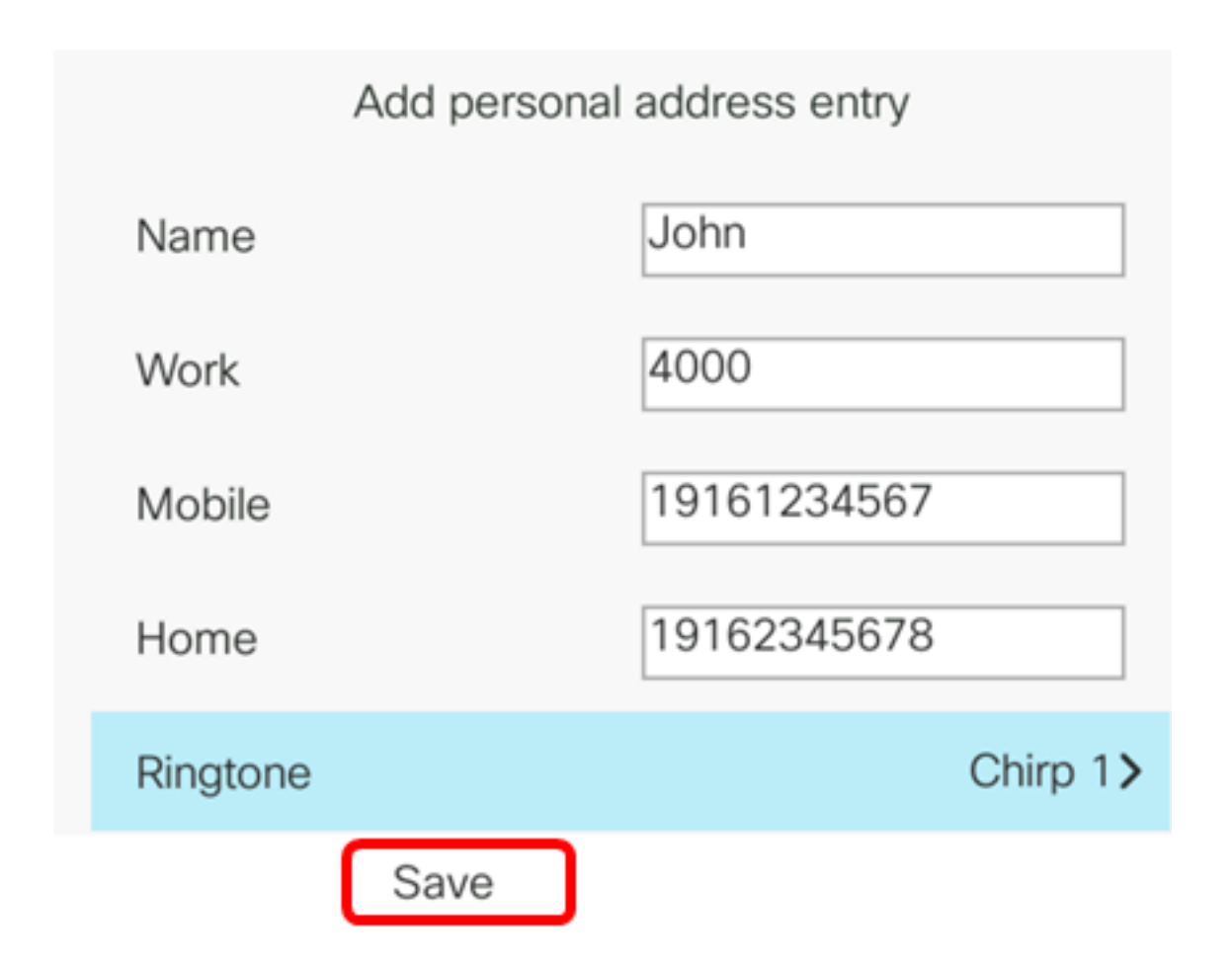

現在,您應該已經成功地從您的Cisco IP電話7800或8800系列多平台電話上的呼叫歷史記錄 中建立聯絡人。

|      |    |                | All c<br>Line: | 4001      |                  |
|------|----|----------------|----------------|-----------|------------------|
|      | 1  | John<br>ᢏ 4000 |                |           | 9:06 PM<br>05/24 |
|      | 2  | John<br>🗲 4000 |                |           | 8:24 PM<br>05/24 |
|      | 3  | John<br>🗲 4000 |                |           | 8:17 PM<br>05/24 |
|      | 4  | 4003<br>ᢏ 4003 |                |           | 8:00 PM<br>05/24 |
|      | 5  | 4003           |                |           | 7:59 PM<br>05/24 |
| Opti | on |                | Call           | Edit call |                  |

# 驗證通訊簿中建立的聯絡人

步驟1.按IP電 話上的Address Bookbutton。

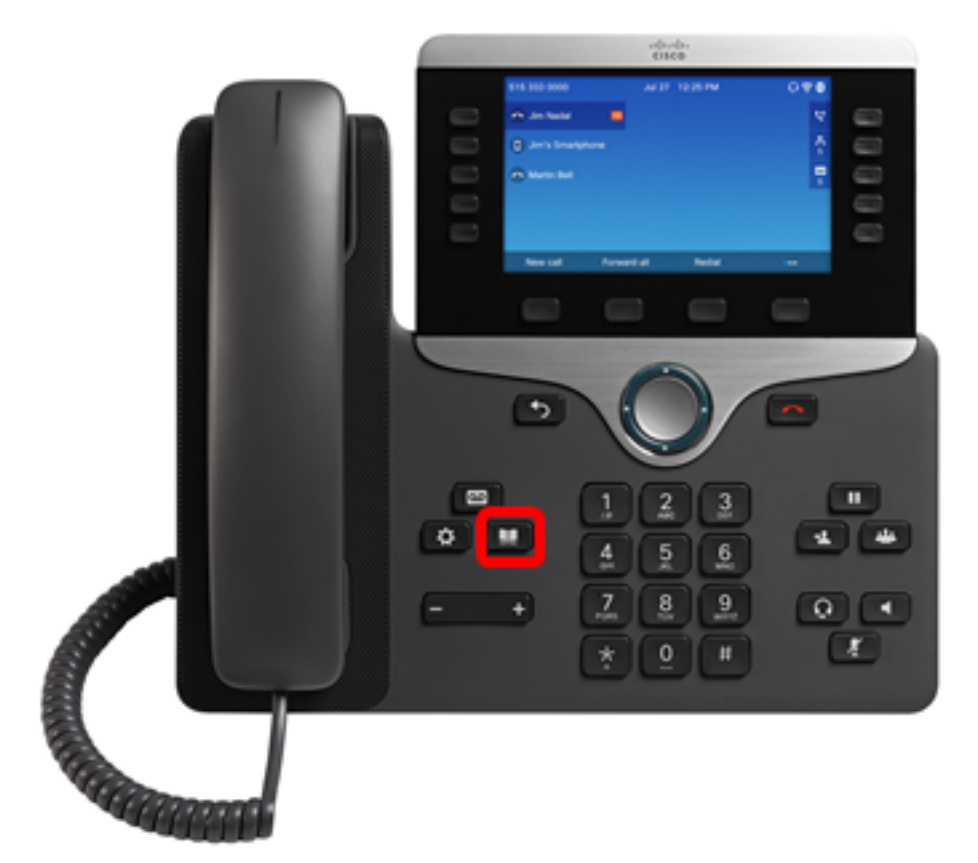

步驟2.選擇個人通訊簿,然後按Select軟鍵。

| Directories |                       |   |  |  |
|-------------|-----------------------|---|--|--|
| 1           | Personal address book | ) |  |  |
|             |                       |   |  |  |
|             |                       |   |  |  |
|             |                       |   |  |  |
|             |                       |   |  |  |
|             |                       |   |  |  |

|      |      | Personal address boo | k    |    |
|------|------|----------------------|------|----|
|      | John |                      | 4000 | 閧> |
|      |      |                      |      |    |
|      |      |                      |      |    |
|      |      |                      |      |    |
|      |      |                      |      |    |
|      |      |                      |      |    |
| Opti | on   | Call Ad              | d    |    |

現在,您應該已經成功驗證了Cisco IP電話7800或8800系列多平台電話通訊簿上建立的聯絡 人。